#### 0. Erläuterung der Versionsnummern

**Build 19045** ist eine Kurzbezeichnung für Windows 10 <u>mit</u> installiertem Upgrade vom Oktober 2022.

Die vollständige Bezeichnung lautet:

Windows 10 Home Version 22H2 Build 19045.xxx <u>oder</u> Windows 10 Pro Version 22H2 Build 19045.xxx (xxx = Unterversion)

### 1. Abfrage auf Build 19045

Rechtsklick auf Start  $\rightarrow$  Klick auf Ausführen  $\rightarrow$  Eingabe Winver <Enter>

- $\rightarrow$  Build-Nummer ablesen  $\rightarrow$  Fenster schließen
- → Build-Nummer ≥ 19045 (z.B. 19045.2130) → Weiter mit 3.
- → Build-Nummer < 19045 (z.B. 10240, 10586, 14393, 15063, 16299, 17134, 17763, 18362, 18363, 19041, 19042, 19043, 19044)</li>
  → Weiter mit 2.

### 2. Upgrade auf Build 19045 manuell anstoßen

**Windows10Upgrade9252.exe** herunterladen und auf Festplatte speichern oder direkt ausführen.

http://www.datentechnik-richter.de/download/Windows10Upgrade9252.exe

Rechtsklick auf Start  $\rightarrow$  Klick auf Ausführen  $\rightarrow$  Klick auf Durchsuchen  $\rightarrow$ Windows10Upgrade9252.exe suchen und auswählen  $\rightarrow$  Klick auf Öffnen  $\rightarrow$  Klick auf OK  $\rightarrow$  Abfrage der Benutzerkontensteuerung mit Ja beantworten  $\rightarrow$  dem Installationsassistenten folgen

- → Der Assistent l\u00e4dt zun\u00e4chst die neue Windows-Version herunter. Der Umfang betr\u00e4gt mindestens 3 GB, der Zeitbedarf h\u00e4ngt von der Geschwindigkeit Ihrer Internet-Verbindung, der Geschwindigkeit Ihres Rechners und der Belastung der Microsoft-Server ab.
- → Nach Abschluss des Downloads beginnt die Installation. Der Zeitbedarf hängt von der Geschwindigkeit Ihres Rechners ab und liegt bei 1 bis 3 Stunden.
- → Nach Abschluss der Installation führen Sie bei entsprechender Abfrage die Ersteinrichtung von Windows 10 nach folgender Anleitung durch:

http://www.datentechnik-richter.de/service/win10\_vneu/upgradedvd/upgrade2.htm

<u>Hinweis</u>: Sehen Sie sich diese Anleitung an, <u>bevor</u> Sie beginnen. Wenn das Upgrade läuft, können Sie diese Webseite nicht mehr aufrufen!

- <u>Kurzform</u>: → Einstellungen ANPASSEN (<u>nicht</u> die vorgegebenen Einstellungen verwenden)
  - $\rightarrow$  Immer die **zweite** Option anklicken = Nein, Aus oder Einfach
  - $\rightarrow$  Klick auf **Annehmen** (rechts unten, ggf. nach unten rollen)

## 3. Anpassungen nach Upgrade auf Build 19045

| Netzwerkkarte(n):    | Energiesparfunktionen abschalten                                                                                                    |
|----------------------|----------------------------------------------------------------------------------------------------|
|                      | http://www.datentechnik-richter.de/service/win10_vneu/nic-energie/nicen1.htm                                                                                                    |
|                      | WAN-Miniports prüfen, ggf. deaktivieren                                                                                                    |
|                      | http://www.datentechnik-richter.de/service/WAN-Miniports/WAN-mini.htm                                                                                                    |
| Computerschutz:      | Kontrollieren und ggf. einschalten (sysdm.cpl)                                                                                                    |
|                      | http://www.datentechnik-richter.de/service/win10_vneu/computerschutz/schutz1.htm                                                                                                    |
| Windows Explorer:    | Ansicht neu einstellen, Ansichtsoptionen prüfen                                                                                                    |
|                      | http://www.datentechnik-richter.de/service/win10_vneu/explorer/explorer1.htm                                                                                                    |
| Speicherorte:        | Start – Einstellungen – System – Speicher $\rightarrow$ neue nach D:                                                                                                    |
|                      | http://www.datentechnik-richter.de/service/win10_vneu/speicherorte/sp-ort1.htm<br>http://www.datentechnik-richter.de/service/win10_vneu/speicherorte/sp-ort2.htm                                                                                              |
| Speicheroptimierung: | Start – Einstellungen – System – Speicher $\rightarrow$ Ein                                                                                                    |
|                      | http://www.datentechnik-richter.de/service/win10_vneu/speicheroptimierung/sp-opt1.htm                                                                                                    |
| Anpassung:           | Autostart One Drive deaktivieren, Energiesparen entfernen,<br>Systemsteuerung auf Desktop <sup>(*)</sup> , Taskleistensymbole,<br><u>http://www.datentechnik-richter.de/service/win10_vneu/taskleiste/taskbar1.htm</u><br>ADM Backup-Überwachung deaktivieren |
| Links Startmenü:     | Herunterfahren und Neustart ergänzen                                                                                                    |
| Adobe Reader DC:     | bei Bedarf installieren, einrichten, Updates installieren                                                                                                    |
|                      | http://www.datentechnik-richter.de/download/updates/AR15inst/AR15inst.htm<br>http://www.datentechnik-richter.de/download/updates/AR15einr/AR15einr.htm                                                                                                    |
| Dateitypen:          | Standard-Apps; Zuordnung: PDF, Bilder, Musik, Videos                                                                                                    |
|                      | http://www.datentechnik-richter.de/service/standard-apps/std-apps2.htm                                                                                                    |
| Easy BCD 2.4:        | prüfen und ggf. "Abgesicherter Modus" einrichten                                                                                                    |
| CCleaner:            | Registry und temporäre Dateien; (geplante Tasks löschen)                                                                                                    |
| Shutup10:            | O&O ShutUp10 ausführen<br>(empfohlene Einstellungen, individuelle Anpassungen)<br>http://www.datentechnik-richter.de/service/win10_vneu/shutup10/shutup101.htm                                                                                                |
| Edge und IE11:       | Startpage.com als Startseite und Standardsuchmaschine <a href="https://www.startpage.com/de/">https://www.startpage.com/de/</a>                                                                                                    |
| Windows Defender:    | Benachrichtigungseinstellungen                                                                                                    |
| Windows Update:      | Einstellungen prüfen, Benachrichtigung für Neustart                                                                                                    |
| Belarc-Profil:       | Erstellen, speichern                                                                                                    |
|                      |                                                                                                    |

# 4. Windows 10 Version 22H2 Build 19045.xxx

Startmenü und Taskleiste: Neue Optik und neue Funktionen

http://www.datentechnik-richter.de/service/win10\_vneu/desktop/desktop1.htm

<sup>(\*)</sup> Systemsteuerung: Rechtsklick Desktop  $\rightarrow$  Anpassen  $\rightarrow$  Designs  $\rightarrow$  Desktopsymboleinstellungen  $\rightarrow$  Systemsteuerung ein